| Autor: Gracia Moreno        | Asunto: Gestión de contactos de campaña<br>en <i>VIVA</i> it Supervisor a partir de versión<br>3.7.0.32. | matol |
|-----------------------------|----------------------------------------------------------------------------------------------------|-------|
| Revisado: Alfredo Rodríguez | Fecha: 28 de noviembre de 2019.                                                                          | mater |

| Imp                                  | portación de las llamadas de portabilidad. |  |
|--------------------------------------|--------------------------------------------|--|
| Fecha: 08/11/2019                    | Número de revisión: 1                      |  |
| Objeto del documento : Gestión de co | ontactos de campaña en VIVAit Supervisor.  |  |
| Actores (empresas):                  |                                            |  |
| • MDTEL                              |                                            |  |

# Contenido

| 1. | INTRODUCCIÓN                                            | 2    |
|----|---------------------------------------------------------|------|
| 2. | DISEÑO DE LA SOLUCIÓN                                   | 2    |
|    | 2.1 ACCIONES DISPONIBLES PARA UN CONJUNTO DE CONTACTOS. | 6    |
| 3. | CONSIDERACIONES                                         | . 12 |

| Autor: Gracia Moreno        | Asunto: Gestión de contactos de campaña<br>en <i>VIVA</i> it Supervisor a partir de versión<br>3.7.0.32. | mettol |
|-----------------------------|----------------------------------------------------------------------------------------------------|--------|
| Revisado: Alfredo Rodríguez | Fecha: 28 de noviembre de 2019.                                                                          | mater  |

# 1. Introducción

Se ha mejorado la gestión de contactos de campaña en la aplicación *VIVA*it Supervisor, a partir de la versión 3.7.0.32.

A partir de esta versión es posible gestionar los contactos de una campaña desde la aplicación del supervisor.

### 2. Diseño de la solución.

El supervisor, en sus versiones anteriores, presentaba una gestión de contactos en la ventana "Tiempo Real Campaña"

| 🤱 Tiempo real campaña                                        |                        |                        |                            |          |                      |                   |              |                      |          |        |
|--------------------------------------------------------------|------------------------|------------------------|----------------------------|----------|----------------------|-------------------|--------------|----------------------|----------|--------|
| +                                                            | V 1                    |                        |                            |          |                      |                   |              |                      |          |        |
| Campaña-Entrante<br>Campaña de pruebas Ent<br>Estado: Activa | e-Ivan<br>trantes Ivan | Filtro:                |                            |          |                      |                   |              |                      |          |        |
|                                                              |                        |                        | Contacto                   | S        |                      |                   |              |                      |          |        |
| Aún no lla                                                   | imados                 | Llar                   | nados previamente          |          |                      | En in             | tento de lla | mada                 |          |        |
| Disponibles Program                                          | nados Excluidos 0      | Disponibles<br>0       | Programados Excluido:<br>0 | 0        | Pendientes Col<br>0  | a predictiva<br>0 | Saliendo     | Espera agente<br>0 0 | En agent | e<br>0 |
|                                                              |                        |                        | Click to c                 | all      |                      |                   |              |                      |          |        |
|                                                              |                        |                        | En intento de l            | amada    |                      |                   |              |                      |          |        |
|                                                              |                        | Pendientes Progra<br>0 | mados Cola predictiva      | Saliendo | Espera agente<br>0 0 | En agente<br>0    |              |                      |          |        |
| 8                                                            | P 😚                    | )                      |                            |          |                      |                   |              |                      |          |        |
| Grupo ACD                                                    | AIPr                   | Agen                   |                            |          | Pa                   | iusa              |              |                      |          | ^      |
| 89000                                                        | Manual                 | 0                      |                            |          |                      |                   |              |                      |          | 0      |
| Total                                                        |                        | 0                      |                            |          |                      |                   |              |                      |          | 0      |
|                                                              |                        |                        |                            |          |                      |                   |              |                      |          |        |

La gestión de contactos en estas primeras versiones consiste en la aplicación de filtros que se establecen en la ventana "Gestión Filtros contactos".

A partir de la versión 3.7.0.32 del supervisor la gestión de contactos de campaña permite establecer criterios de selección de contactos desde la propia ventana de la campaña.

| Autor: Gracia Moreno        | Asunto: Gestión de contactos de campaña<br>en <i>VIVA</i> it Supervisor a partir de versión<br>3.7.0.32. | matol |
|-----------------------------|----------------------------------------------------------------------------------------------------|-------|
| Revisado: Alfredo Rodríguez | Fecha: 28 de noviembre de 2019.                                                                          | mater |

| 🤱 Tiempo real campaña                                      |                                 |                        |                             |                                             |                 |                      |                | -                  |          | ×      |
|------------------------------------------------------------|---------------------------------|------------------------|-----------------------------|---------------------------------------------|-----------------|----------------------|----------------|--------------------|----------|--------|
| +                                                          |                                 |                        |                             |                                             |                 |                      |                |                    |          |        |
| Campaña-Entrant<br>Campaña de pruebas En<br>Estado: Activa | e <b>-Ivan</b><br>atrantes Ivan | Filtro:                |                             |                                             |                 |                      |                |                    |          |        |
|                                                            |                                 |                        |                             | Contactos                                   |                 |                      |                |                    |          |        |
| Aún no l                                                   | lamados                         | Llama                  | idos previamen              | te                                          |                 | En in                | itento de llam | ada                |          |        |
| Disponibles Program                                        | mados Excluidos 0               | Disponibles P<br>0     | Programados<br>0            | Excluidos<br>0                              | Pendientes<br>0 | Cola predictiva<br>0 | Saliendo (     | Espera agente<br>0 | En agent | e<br>0 |
|                                                            |                                 |                        |                             | Click to call                               |                 |                      |                |                    |          |        |
|                                                            | P                               | endientes Program<br>0 | En i<br>nados Cola pre<br>0 | intento de llamada<br>dictiva Saliendo<br>0 | Espera agen     | te En agente<br>0 0  |                |                    |          |        |
| ×                                                          | 🦞 👯 🎯                           | )                      |                             |                                             |                 |                      |                |                    |          |        |
| Grupo ACD                                                  | AIPr                            | Agen                   |                             |                                             |                 | Pausa                |                |                    |          | ^      |
| E 89000                                                    | Manual                          | 0                      |                             |                                             |                 |                      |                |                    |          | 0      |
| Total                                                      |                                 | 0                      |                             |                                             |                 |                      |                |                    |          | 0      |
|                                                            |                                 |                        |                             |                                             |                 |                      |                |                    |          |        |

La Gestión de Contactos permite consultar y modificar el estado y otros parámetros de los contactos desde la propia ventana del supervisor.

En la ventana de "Criterios de selección de contactos" encontramos cuatro áreas:

- Aún no llamados
- Llamados previamente
- Contactos Terminados
- Marca llamar

| Contactos campana          |                      |                      |                                          |  |
|----------------------------|----------------------|----------------------|------------------------------------------|--|
| 🛛 🕑 🍬 🗲 🕕                  |                      | 125                  | Campaña-laboratorio                      |  |
|                            | Criteri              | os de selección de c | contactos                                |  |
| Estado Contacto Campaña Or | den SQL filtro       |                      |                                          |  |
|                            |                      |                      |                                          |  |
| Aun no llamados            | Llamados previamente | Contactos terminados | Marca Ilamar                             |  |
|                            |                      | 🗌 Finalizados        | Todos                                    |  |
| E outpointeres             |                      | Abortados            | Marrador para llamador                   |  |
|                            |                      | Obsoletos            | O Marcados para hamanos                  |  |
|                            | I Programados        | Cancelados           | O Marcados para no llamarlos (Excluidos) |  |
|                            |                      |                      |                                          |  |
|                            |                      |                      |                                          |  |

La combinación de contactos Disponibles, Programados, Finalizados, Abortados, Obsoletos, Cancelados, Marcados para llamarlos, Marcados para no llamarlos (excluidos) o Todos (de la pestaña Estado), nos permitirá, en un primer momento, seleccionar unos contactos a los que podemos aplicar algunas de las acciones permitidas por los botones de la parte superior izquierda de la ventana o simplemente consultar su estado.

| Autor: Gracia Moreno        | Asunto: Gestión de contactos de campaña<br>en <i>VIVA</i> it Supervisor a partir de versión<br>3.7.0.32. | mattol |
|-----------------------------|----------------------------------------------------------------------------------------------------|--------|
| Revisado: Alfredo Rodríguez | Fecha: 28 de noviembre de 2019.                                                                          | mater  |

A parte de la selección de los contactos en esta ventana podemos restringir la selección aplicando los criterios disponibles en las pestañas de:

- Contacto
- Campaña

Por último podemos seleccionar criterios de orden para aplicar a los contactos.

| Contactos campaña       |                      |                      |                                          |
|-------------------------|----------------------|----------------------|------------------------------------------|
| 😥 🕑 🛍 🗲 🛛               |                      | 125                  | Campaña-laboratorio                      |
|                         | Criterio             | s de selección de    | contactos                                |
| Estado Contacto Campaña | Orden SQL filtro     |                      |                                          |
|                         |                      |                      |                                          |
|                         |                      |                      |                                          |
| Aun no llamados         | Llamados previamente | Contactos terminados | Marca Ilamar                             |
|                         |                      | Finalizados          | Todos                                    |
| Disponibles             | Disponibles          |                      |                                          |
|                         |                      |                      | O Marcados para llamarlos                |
| Programados             | ✓ Programados        | Obsoletos            |                                          |
| inter a                 |                      | Cancelados           | O Marcados para no llamarlos (Excluidos) |
|                         |                      |                      |                                          |
|                         |                      |                      |                                          |

| Autor: Gracia Moreno        | Asunto: Gestión de contactos de campaña<br>en <i>VIVA</i> it Supervisor a partir de versión<br>3.7.0.32. | mattol |
|-----------------------------|----------------------------------------------------------------------------------------------------|--------|
| Revisado: Alfredo Rodríguez | Fecha: 28 de noviembre de 2019.                                                                          | mater  |

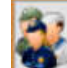

Al pinchar sobre el botón Gestión de Contactos se abre la ventana "Contactos campaña" mostrando los criterios disponibles en la pestaña de "Estado".

| े 🕑 🖦 🗲 🤇            | D 🕑 🎩 🗔 👁            | 125                  | Campaña-laboratorio      |
|----------------------|----------------------|----------------------|--------------------------|
|                      | Criterios            | de selección de cont | tactos                   |
| ado Contacto Campaña | Orden SQL filtro     |                      |                          |
|                      |                      |                      |                          |
| Aun no llamados      | Llamados previamente | Contactos terminados | Marca Ilamar             |
| Disponibles          | Disponibles          | Finalizados          | Todos                    |
|                      |                      | Abortados            | O Marcados para llamados |
|                      | Programador          | Obsoletos            | - Walcados para namanos  |
| Drogramador          | IS PRODUCTION S      |                      |                          |

Los botones de la barra superior de la ventana sirven para:

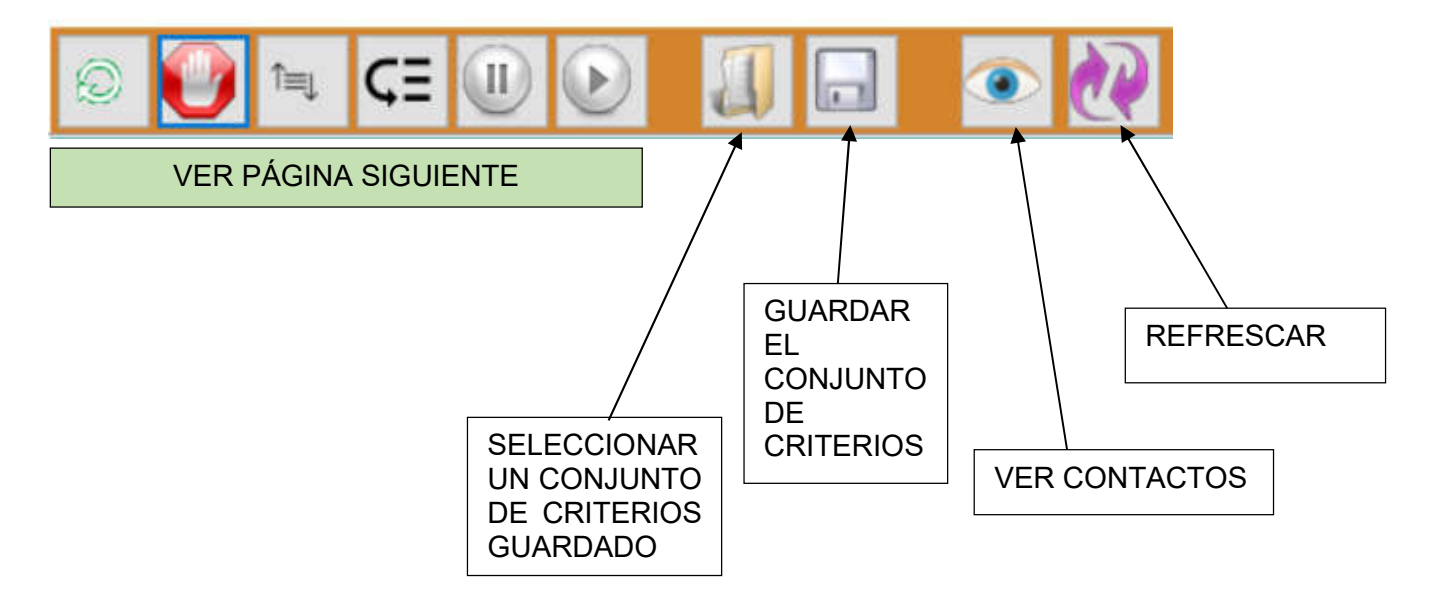

| Autor: Gracia Moreno        | Asunto: Gestión de contactos de campaña<br>en <i>VIVA</i> it Supervisor a partir de versión<br>3.7.0.32. | matol |
|-----------------------------|----------------------------------------------------------------------------------------------------|-------|
| Revisado: Alfredo Rodríguez | Fecha: 28 de noviembre de 2019.                                                                          | mater |

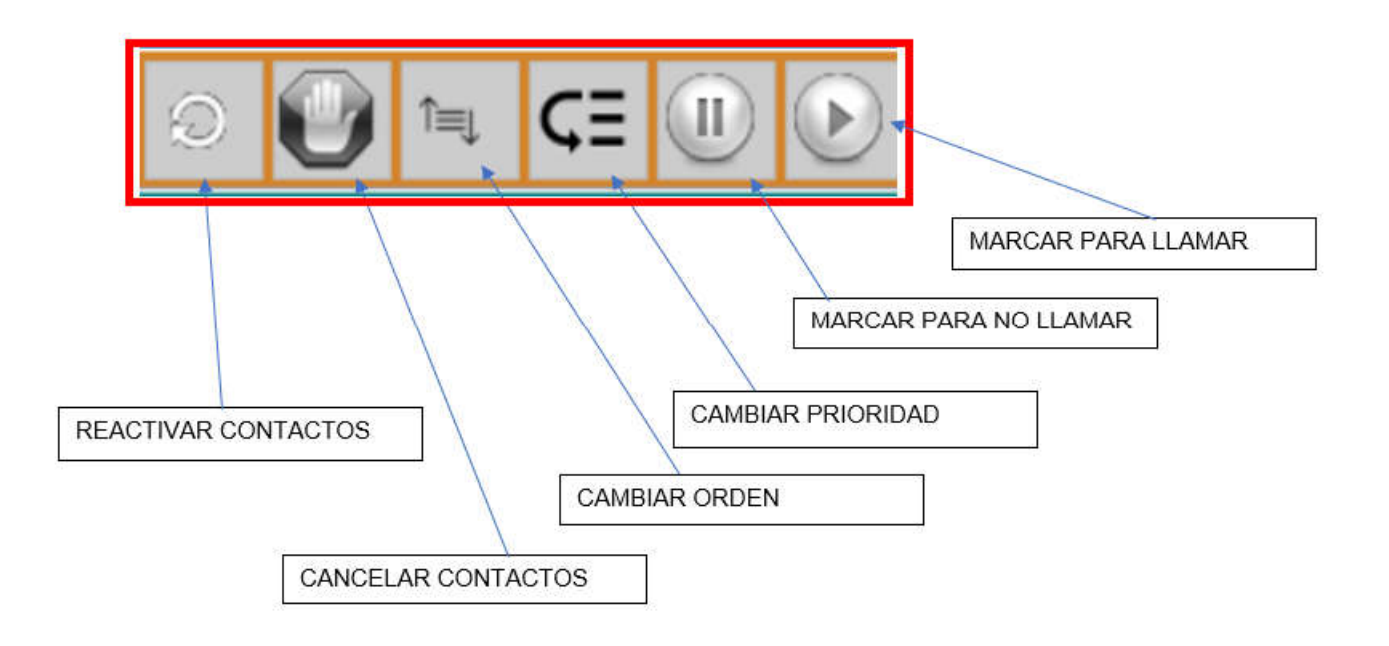

#### 2.1 Acciones disponibles para un conjunto de contactos.

Una vez seleccionados algunos (o todos) los contactos podemos aplicar algunas acciones:

- **Reactivar contactos:** los contactos seleccionados se marcarán como disponibles y aparecerán en la zona de "Aún no llamados", además estarán "Marcados para llamarlos".
- Cancelar contactos: Permite marcar como <u>cancelados</u> los contactos que estaban seleccionados, de esta manera aparecerán si buscamos "Contactos terminados → Cancelados", pero no están marcados ni para llamarlos ni para no llamarlos.
- Marcar para No Ilamar: Marca para no llamar los contactos seleccionados.
- Marcar para Llamar: Marca para llamar los contactos seleccionados.
- Cambiar orden: Permite establecer el orden de los contactos.
- Cambiar prioridad: Permite fijar la prioridad asignada a los contactos.

Continuando con los botones de la misma línea de la pantalla, podemos guardar la selección de agentes que hemos ido formando, dándole un nombre, que posteriormente podremos seleccionar.

Los dos últimos botones nos permiten refrescar el número de contactos seleccionados y verlos en una nueva ventana.

En esta ventana queda reflejada la campaña con cuyos contactos estamos trabajando.

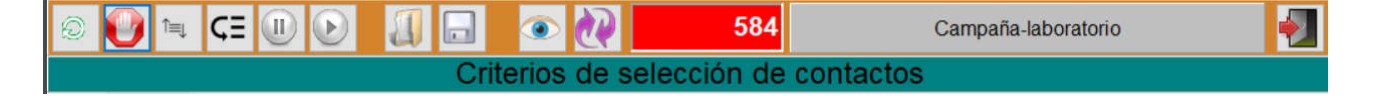

| Autor: Gracia Moreno        | Asunto: Gestión de contactos de campaña<br>en <i>VIVA</i> it Supervisor a partir de versión<br>3.7.0.32. | matol |
|-----------------------------|----------------------------------------------------------------------------------------------------|-------|
| Revisado: Alfredo Rodríguez | Fecha: 28 de noviembre de 2019.                                                                          | mater |

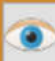

Cuando pulsamos el botón "Ver contactos" se abre una nueva ventana con la lista de los contactos que cumplen el conjunto de criterios que hemos ido seleccionando:

| Campaña-laboratorio                                                                                                    | Lista contactos |          |              |         |               |                |              |                     |                     |                         |
|----------------------------------------------------------------------------------------------------|-----------------|----------|--------------|---------|---------------|----------------|--------------|---------------------|---------------------|-------------------------|
| Deto:       Columnas         Iombre       techa próxima         rode       4014         25/11/2019 11:25:30       25/11/2019 11:25:30         PESTAÑA COLUMNAS                                                                                                    |                 |          |              |         |               |                |              | Campaña-labora      | atorio              | *                       |
| Nombre       Red Apelido       Empresa       Telef. fijo 1       Telef. movit 1       Fecha limite       Fecha limite       Fecha jimite       Fecha ji | Datos Columnas  |          |              |         |               |                |              |                     |                     |                         |
| PESTAÑA COLUMNAS BARRA DE DESPLAZAMIENTO                                                                                                    | Nombre          | Apellido | 2do Apellido | Empresa | Telef. fijo 1 | Telef. movil 1 | Fecha limite | Fecha última        | Fecha próxima       | Fase ejecucion (texto ^ |
| PESTAÑA COLUMNAS<br>BARRA DE DESPLAZAMIENTO                                                                                                    | 4014            |          |              | mdtel   | 4014          |                |              | 25/11/2019 11:25:30 | 25/11/2019 11:25:30 | Planificado             |
|                                                                                                    |                 | PEST     | TAÑA CO      | DLUMNAS |               | BA             | RRA DE       | DESPLAZA            | MIENTO              |                         |

En la parte inferior de esta nueva ventana aparece una barra de desplazamiento para que podamos ver las columnas con la información de los contactos.

| Autor: Gracia Moreno        | Asunto: Gestión de contactos de campaña<br>en <i>VIVA</i> it Supervisor a partir de versión<br>3.7.0.32. | mettol |
|-----------------------------|----------------------------------------------------------------------------------------------------|--------|
| Revisado: Alfredo Rodríguez | Fecha: 28 de noviembre de 2019.                                                                          | mater  |

Si queremos aumentar o disminuir la cantidad de columnas que aparecen en la ventana pulsamos la pestaña "Columnas" y en la nueva ventana podemos seleccionar nuevas columnas o eliminar otras:

| Lista cor | ntactos       |                     |                 |              |                       |                         |                              |
|-----------|---------------|---------------------|-----------------|--------------|-----------------------|-------------------------|------------------------------|
|           |               |                     |                 |              | С                     | ampaña-laboratorio      | *                            |
| Dates     | Columnas      |                     |                 |              |                       |                         |                              |
|           |               | Datos co            | ontacto         |              |                       | Datos en campaña        |                              |
|           | Contacto (ID) | 🗌 Email             | Dato numérico 1 | Dato texto 1 | Contacto campaña (ID) | Fase ejecución (num)    | Usuario final (ID)           |
|           | lombre        | Edad                | Dato numérico 2 | Dato texto 2 | Campaña (ID)          | Fase ejecución (texto)  | Usuario final (cuenta)       |
| 1         | er Apellido   | Sexo (num)          | Dato numérico 3 | Dato texto 3 | 🗌 Campaña (texto)     | Estado (num)            | Usuario dirigido (ID)        |
| 2         | do Apellido   | 🗌 Idioma (ID)       | Dato numérico 4 | Dato texto 4 | Segmento (ID)         | Estado (texto)          | Usuario dirigido (cuenta)    |
|           | od. Cliente   | 🗌 Idioma (texto)    | Dato numérico 5 | Dato texto 5 | 🗹 Fecha límite        | 🗹 Tipo completado (num) | Tratamiento dirigido (num)   |
| E         | mpresa        | Tratamiento (num)   | Dato numérico 6 | Dato texto 6 | 🗹 Fecha última        | Tipo completado (texto) | Tratamiento dirigido (texto) |
|           | irección 1    | Tratamiento (texto) | Dato numérico 7 | Dato texto 7 | 🗹 Fecha próxima       | Tipo canal (num)        | Fecha inserción              |
| D         | irección 2    |                     | Dato numérico 8 | Dato texto 8 | 🗌 Orden               | Tipo canal (texto)      | Cumple filtro                |
|           | od.Postal     |                     |                 |              | Prioridad             | Ultimo intento (ID)     |                              |
|           | ocalidad      |                     |                 |              | 🗌 Final               |                         |                              |
| P         | rovincia      |                     |                 |              | Final 2               |                         |                              |
| P         | ais (ID)      |                     |                 |              | Final 3               |                         |                              |
| P         | ais (texto)   |                     |                 |              | Final 4               |                         |                              |
|           |               |                     |                 |              |                       |                         |                              |
|           | Telef. Fijo 1 |                     | Telef. Movil 1  |              | Contador 1            | Con                     | tador 5                      |
|           | Telef. Fijo 2 |                     | Telef. Movil 2  |              | Contador 2            | Con                     | tador 6                      |
|           | Telef. Fijo 3 |                     | Telef. Movil 3  |              | Contador 3            | Con                     | tador 7                      |
|           | Telef. Fijo 4 |                     | Telef. Movil 4  |              | Contador 4            | Con                     | tador 8                      |

Las columnas que podemos seleccionar están agrupadas en dos áreas que corresponden con las pestañas de las que las podemos selecconar: Contacto y Campaña.

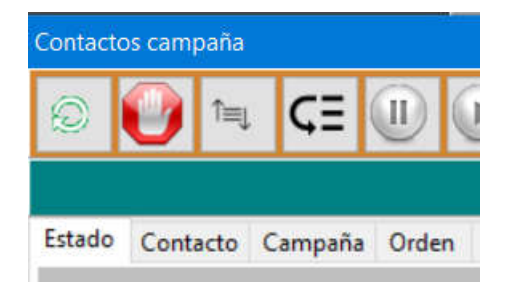

| Autor: Gracia Moreno        | Asunto: Gestión de contactos de campaña<br>en <i>VIVA</i> it Supervisor a partir de versión<br>3.7.0.32. | matol |
|-----------------------------|----------------------------------------------------------------------------------------------------|-------|
| Revisado: Alfredo Rodríguez | Fecha: 28 de noviembre de 2019.                                                                          | mater |

Cuando componemos el criterio para seleccionar contactos, en la pestaña de "Contacto" están disponibles los siguientes campos:

| Nombre             | Descripción                |
|--------------------|----------------------------|
| Nombre contacto    | Nombre contacto            |
| Primer apellido    | Primer apellido            |
| Segundo apellido   | Segundo apellido           |
| Código de cliente  | Código de cliente          |
| Empresa            | Empresa                    |
| Dirección 1        | Dirección 1                |
| Dirección 2        | Dirección 2                |
| Código postal      | Código postal              |
| Localidad          | Localidad                  |
| Provincia          | Provincia                  |
| Código del país    | COM_PAISES                 |
| Correo electrónico | Correo electrónico         |
| Telef 1            | Número de teléfono fijo 1  |
| Telef 2            | Número de teléfono fijo 2  |
| Telef 3            | Número de teléfono fijo 3  |
| Telef 4            | Número de teléfono fijo 4  |
| Móvil 1            | Número de teléfono movil 1 |
| Móvil 2            | Número de teléfono movil 2 |
| Móvil 3            | Número de teléfono movil 3 |
| Móvil 4            | Número de teléfono movil 4 |
| Edad               | Edad                       |
| Código sexo        | TSexo                      |
| Código idioma      | COM_IDIOMAS                |
| Código tratamiento | Código tratamiento         |
| Opcional 1 entero  | Opcional 1 entero          |
| Opcional 2 entero  | Opcional 2 entero          |
| Opcional 3 entero  | Opcional 3 entero          |
| Opcional 4 entero  | Opcional 4 entero          |
| Opcional 5 entero  | Opcional 5 entero          |
| Opcional 6 entero  | Opcional 6 entero          |
| Opcional 7 entero  | Opcional 7 entero          |
| Opcional 8 entero  | Opcional 8 entero          |
| Opcional 1 cadena  | Opcional 1 cadena          |
| Opcional 2 cadena  | Opcional 1 cadena          |
| Opcional 3 cadena  | Opcional 1 cadena          |
| Opcional 4 cadena  | Opcional 1 cadena          |
| Opcional 5 cadena  | Opcional 1 cadena          |
| Opcional 6 cadena  | Opcional 1 cadena          |
| Opcional 7 cadena  | Opcional 1 cadena          |
| Opcional 8 cadena  | Opcional 1 cadena          |
| ID contacto        | ID contacto                |

| Autor: Gracia Moreno        | Asunto: Gestión de contactos de campaña<br>en <i>VIVA</i> it Supervisor a partir de versión<br>3.7.0.32. | matol |
|-----------------------------|----------------------------------------------------------------------------------------------------|-------|
| Revisado: Alfredo Rodríguez | Fecha: 28 de noviembre de 2019.                                                                          | mater |

Y en la pestaña de "Campaña" aparecen los siguientes campos:

| Nombre                        | Descripción              |
|-------------------------------|--------------------------|
| ID contacto campaña           | ID contacto campaña      |
| Hora límite                   | Hora límite              |
| Hora última                   | Hora última              |
| Hora próxima                  | Hora próxima             |
| Orden                         | Orden                    |
| Prioridad                     | Prioridad                |
| Nº reactivaciones             | Número de reactivaciones |
| Hora última reactivación      | Hora última reactivación |
| Estado                        | TEstadoIntentoMarcacion  |
| Tipo completado               | TTipoLlamSalCompletado   |
| Tipo canal                    | TTipoCanal               |
| Final 1                       | Final 1                  |
| Final 2                       | Final 2                  |
| Final 3                       | Final 3                  |
| Final 4                       | Final 4                  |
| Fase ejecución                | TFaseEjecucion           |
| Hora inserción                | Hora inserción           |
| Clase de tratamiento dirigido | TTratamientoDirigido     |
| Usuario final (login)         | ACD_USUARIOS             |
| Usuario final (cuenta)        | COM_USUARIOS             |
| Usuario dirigido (login)      | ACD_USUARIOS             |
| Usuario dirigido (cuenta)     | COM_USUARIOS             |

En la última pestaña disponible, "ordenación", podemos seleccionar campos para ordenar los contactos que cumplen el criterio. Disponemos de tres campos para establecer el orden deseado, todos ellos cuentan con los mismos campos:

| Nombre             | Descripción               |
|--------------------|---------------------------|
| Nombre contacto    | Nombre contacto           |
| Primer apellido    | Primer apellido           |
| Segundo apellido   | Segundo apellido          |
| Código de cliente  | Código de cliente         |
| Empresa            | Empresa                   |
| Dirección 1        | Dirección 1               |
| Dirección 2        | Dirección 2               |
| Código postal      | Código postal             |
| Localidad          | Localidad                 |
| Provincia          | Provincia                 |
| Código del país    | Código del país           |
| Correo electrónico | Correo electrónico        |
| Telef 1            | Número de teléfono fijo 1 |
| Telef 2            | Número de teléfono fijo 2 |
| Telef 3            | Número de teléfono fijo 3 |

| Autor: Gracia Moreno        | Asunto: Gestión de contactos de campaña<br>en <i>VIVA</i> it Supervisor a partir de versión<br>3.7.0.32. | mettol |
|-----------------------------|----------------------------------------------------------------------------------------------------|--------|
| Revisado: Alfredo Rodríguez | Fecha: 28 de noviembre de 2019.                                                                          | mater  |

| Nombre             | Descripción                |
|--------------------|----------------------------|
| Telef 4            | Número de teléfono fijo 4  |
| Móvil 1            | Número de teléfono móvil 1 |
| Móvil 2            | Número de teléfono móvil 2 |
| Móvil 3            | Número de teléfono móvil 3 |
| Móvil 4            | Número de teléfono móvil 4 |
| Edad               | Edad                       |
| Código sexo        | Código sexo                |
| Código idioma      | Código idioma              |
| Código tratamiento | Código tratamiento         |
| Opcional 1 entero  | Opcional 1 entero          |
| Opcional 2 entero  | Opcional 2 entero          |
| Opcional 3 entero  | Opcional 3 entero          |
| Opcional 4 entero  | Opcional 4 entero          |
| Opcional 5 entero  | Opcional 5 entero          |
| Opcional 6 entero  | Opcional 6 entero          |
| Opcional 7 entero  | Opcional 7 entero          |
| Opcional 8 entero  | Opcional 8 entero          |
| Opcional 1 cadena  | Opcional 1 cadena          |
| Opcional 2 cadena  | Opcional 1 cadena          |
| Opcional 3 cadena  | Opcional 1 cadena          |
| Opcional 4 cadena  | Opcional 1 cadena          |
| Opcional 5 cadena  | Opcional 1 cadena          |
| Opcional 6 cadena  | Opcional 1 cadena          |
| Opcional 7 cadena  | Opcional 1 cadena          |
| Opcional 8 cadena  | Opcional 1 cadena          |
| ID contacto        | ID contacto                |

| Contactos campaña                        |                        |              |                     |  |  |
|------------------------------------------|------------------------|--------------|---------------------|--|--|
| 0 🕑 ≒ ⊂≡ 🕕 🕑 🚛                           | 🗖 💿 🙋                  | 1            | Campaña-laboratorio |  |  |
| Criterios de selección de contactos      |                        |              |                     |  |  |
| Estado Contacto Campaña Orden SQL filtro |                        |              |                     |  |  |
|                                          |                        |              |                     |  |  |
|                                          |                        |              |                     |  |  |
| Orden1                                   | Sin orden 🗸 🗸          | Ascendente ~ |                     |  |  |
| Orden2                                   | Sin orden 🗸 🗸 🗸        | Ascendente ~ |                     |  |  |
| Orden3                                   | Sin orden $\checkmark$ | Ascendente ~ |                     |  |  |
|                                          |                        |              |                     |  |  |
|                                          |                        |              |                     |  |  |
|                                          |                        |              |                     |  |  |

| Autor: Gracia Moreno        | Asunto: Gestión de contactos de campaña<br>en <i>VIVA</i> it Supervisor a partir de versión<br>3.7.0.32. | mattol |
|-----------------------------|----------------------------------------------------------------------------------------------------|--------|
| Revisado: Alfredo Rodríguez | Fecha: 28 de noviembre de 2019.                                                                          | mater  |

# 3. Consideraciones.

En las imágenes incluidas en esta documentación puede observarse un pestaña con el nombre "SQL filtro" que no estará disponible en la versión definitiva de la aplicación.